# 在SPA8000類比電話配接器上啟用多點傳送通過

#### 目標

組播流量是在一次傳輸中僅傳送到特定目標的流量,與將資料包傳送到每個可用目標的廣播流 量不同。組播通過功能使SPA8000能夠將IP組播資料包轉發到相應的PC。本文描述如何在 SPA8000上啟用組播通過。

### 適用的裝置

• SPA8000

#### 軟體版本

• 6.1.12

## 多點傳送傳輸

步驟1.登入到Web配置實用程式並選擇Advanced > Network > Application。將開啟Application 頁:

| Network                                  |             | v        | /oice              |          |             |                |                  |                  |
|------------------------------------------|-------------|----------|--------------------|----------|-------------|----------------|------------------|------------------|
|                                          |             |          |                    |          |             |                |                  |                  |
| Status                                   | Wan Statu   | ıs Lan S | tatus <b>Appli</b> | cation   |             |                | Lines Lesin      | Irunk Status     |
|                                          |             |          |                    |          |             |                | User Login       | Dasic   advanced |
|                                          |             |          |                    |          |             |                |                  |                  |
| Port Forwarding Settings                 |             |          |                    |          |             |                |                  |                  |
| Enable                                   | Service Na  | me       | Starting P         | ort      | Ending Port | Protocol       | Server IP Addres | s                |
| yes                                      | sip2L1      |          | 5160               |          | 5160        | Both           | 192.168.2.2      |                  |
| yes                                      | sip2L2      |          | 5161               |          | 5161        | Both           | 192.168.2.2      |                  |
| yes                                      | tcp2        |          | 5160               |          | 5180        | Both           | 192.168.2.2      |                  |
| yes                                      | rtp2        |          | 17384              |          | 17482       | Both           | 192.168.2.2      |                  |
| yes                                      | sip3L1      |          | 5260               |          | 5260        | Both           | 192.168.2.3      |                  |
| yes                                      | sip3L2      |          | 5261               |          | 5261        | Both           | 192.168.2.3      |                  |
| yes                                      | tcp3        |          | 5260               |          | 5280        | Both           | 192.168.2.3      |                  |
| yes                                      | rtp3        |          | 18384              |          | 18482       | Both           | 192.168.2.3      |                  |
| yes                                      | sip4L1      |          | 5360               |          | 5360        | Both           | 192.168.2.4      |                  |
| yes                                      | sip4L2      |          | 5361               |          | 5361        | Both           | 192.168.2.4      |                  |
| yes                                      | tcp4        |          | 5360               |          | 5380        | Both           | 192.168.2.4      |                  |
| yes                                      | rtp4        |          | 19384              |          | 19482       | Both           | 192.168.2.4      |                  |
| DMZ Cattings                             |             |          |                    |          |             |                |                  |                  |
|                                          |             |          |                    |          |             |                |                  |                  |
| Enable DN                                | 1Z:         |          | no 💌               |          |             |                |                  |                  |
| DMZ Host                                 | IP Address: |          | 192.168.2. 0       |          |             |                |                  |                  |
|                                          |             |          |                    |          |             |                |                  |                  |
| Miscellaneous Settings                   |             |          |                    |          |             |                |                  |                  |
| Multicast I                              | Passthru:   |          | Disabled           |          | <b>_</b>    |                |                  |                  |
|                                          |             |          | Disabled           |          |             |                |                  |                  |
| System Reserved Ports Range Inbound Only |             |          | Y.                 |          |             |                |                  |                  |
| Starting Ports                           |             |          | Outbound Or        | nly      |             | Num of Doubold | Deserved.        |                  |
| Starting Port:                           |             |          | Inbound and        | Outbound | 1           | Num or Ports I | Reserved:        | 250              |
|                                          |             |          |                    |          |             |                |                  |                  |
| Undo All Changes Submit All Changes      |             |          |                    |          |             |                |                  |                  |

步驟2.從Miscellaneous Settings區域下的Multicast Passthru下拉選單中選擇一個選項:

- •已禁用 禁用組播傳遞。裝置無法傳送和接收組播流量。
- 僅入站 僅允許來自Internet的傳入組播流量。
- 僅出站 僅允許從裝置到Internet的出站組播流量。

•入站和出站 — 允許入站和出站組播流量。

步驟3.按一下Submit All Changes以儲存組態。